## **Historisches Portal der Stadt Duisburg**

Diese Einführung dient dazu, Sie mit den wichtigsten Elementen und Funktionalitäten des Historischen Portals vertraut zu machen. Zum Einstieg möchten wir Ihnen den Corputiusplan von 1566 zeigen.

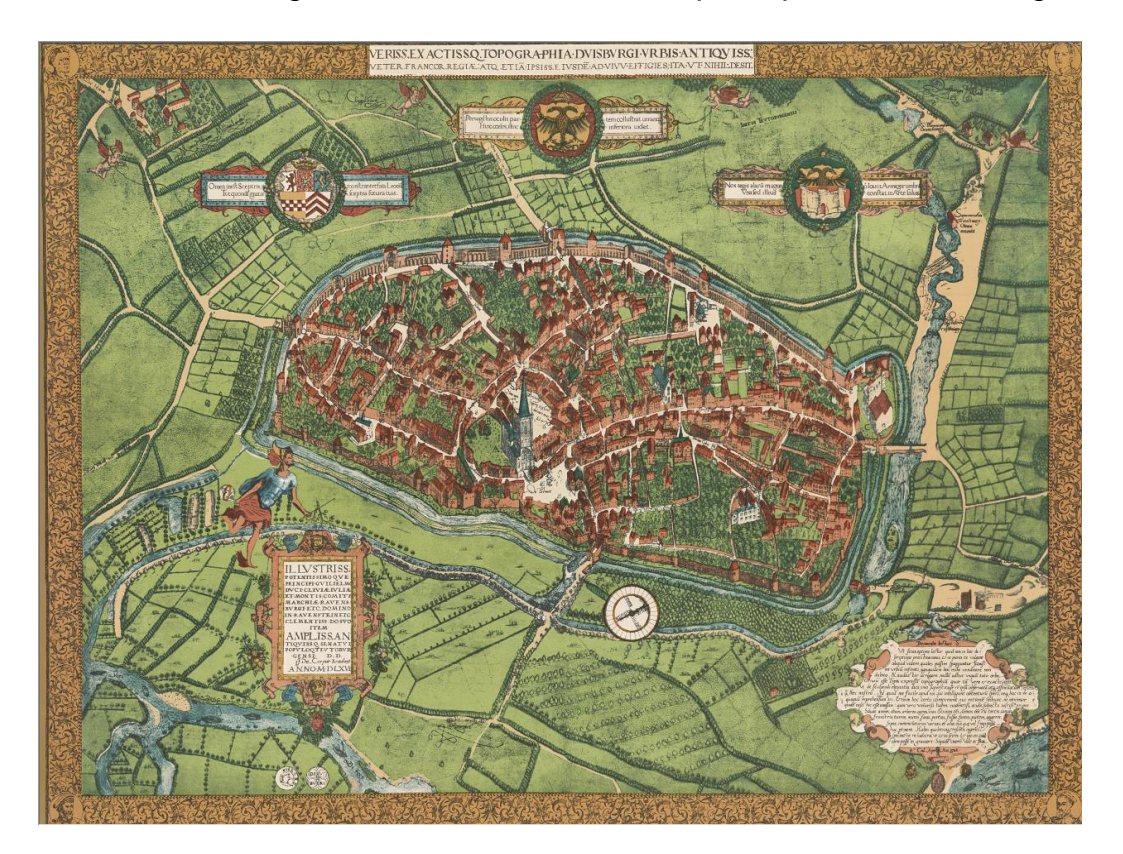

Hier geht es zum Download: Corputiusplan (tif, 107 MB)

## Beim Aufruf des Historischen GEO-Portals wird folgende Startansicht mit dem Aktuellen Stadtplan angezeigt:

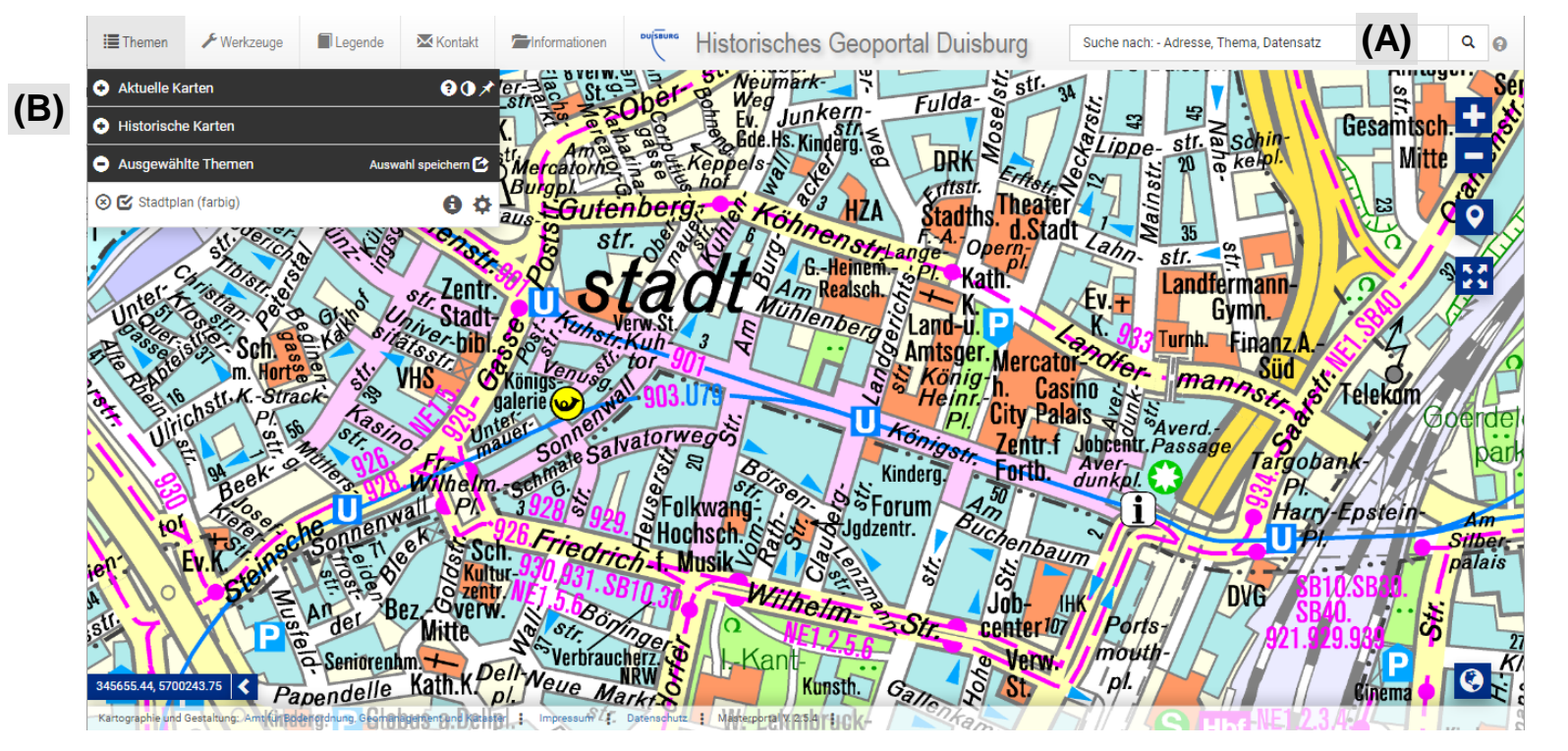

Mit Hilfe der Suchfunktion (A) kann direkt nach Begriffen wie Straßennamen, Orten oder anderen Objekten (z.B. Schulen) gesucht werden. Die Präsentation der gefundenen Informationen erfolgt dann in der Mitte des gewählten Kartenbildes.

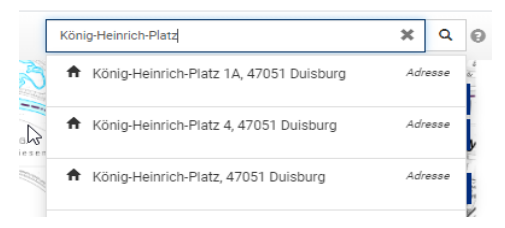

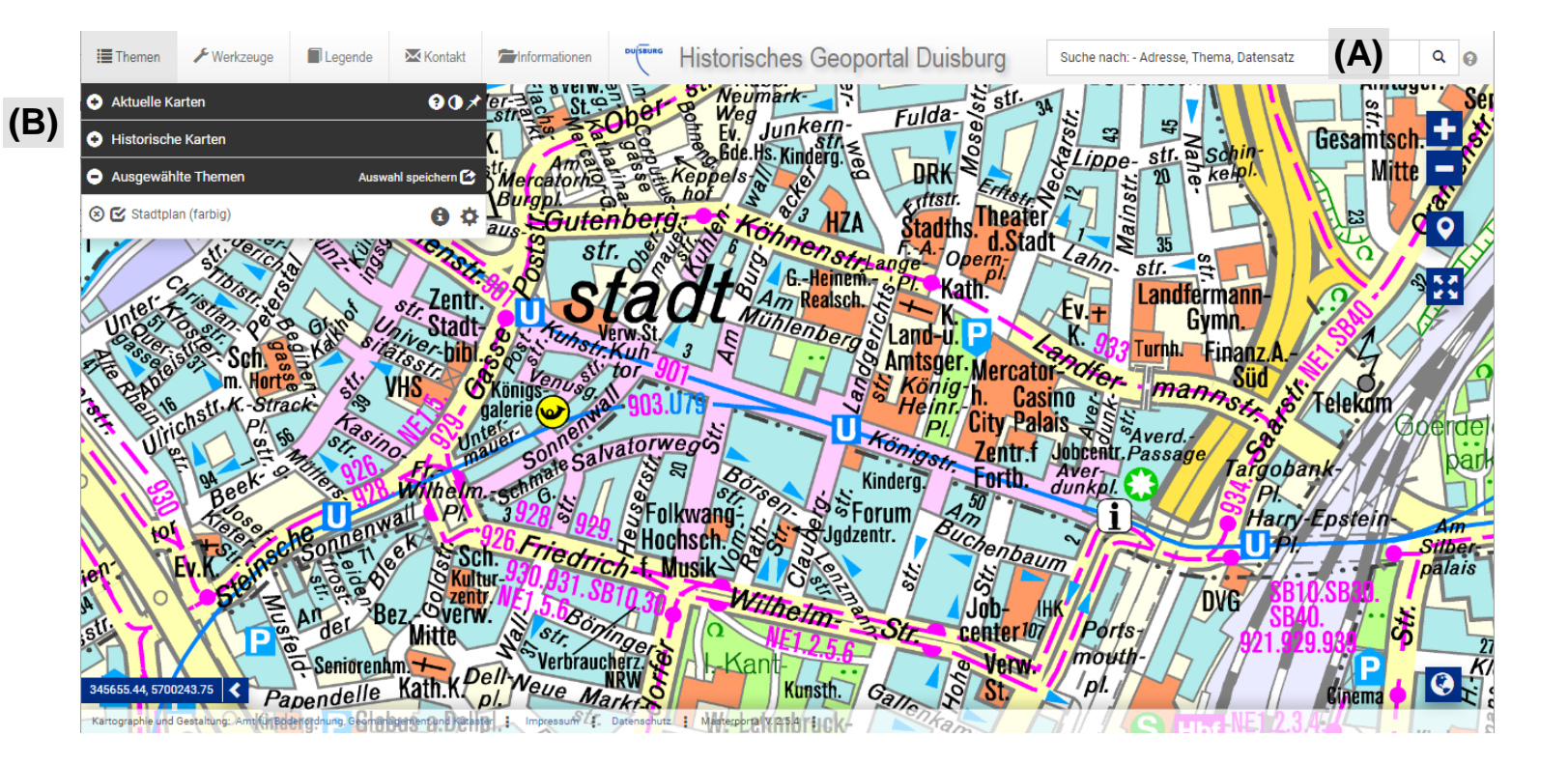

Unter dem Reiter "Themen" (B) kann eine übergeordnete Kartenauswahl aktiviert werden. Hier werden Aktuelle Karten und Historische Karten zur Verfügung gestellt. Mit einem Klick auf das "+" wird das Menü aufgeklappt.

|   | Themen       | 🗡 Werkzeuge    | Legende | Kontakt         |
|---|--------------|----------------|---------|-----------------|
| • | Aktuelle Ka  | arten          |         | <b>80</b> ×     |
| C | Stadtplan (  | farbig)        |         | 6               |
| 0 | Stadtplan (  | farbreduziert) |         | 6               |
| 0 | Stadtplan (  | grau)          |         | 0               |
| 0 | Amtliche Ba  | asiskarte Grau |         | 0               |
| 0 | Luftbilder 2 | 020            |         | 0               |
| 0 | Orientie     | erung          |         |                 |
| 0 | Historisch   | e Karten       |         |                 |
| • | Ausgewäh     | lte Themen     | Ausw    | ahl speichern 🕑 |

Bei den Historische Karten befinden sich hinter dem "+" weitere Karten oder Jahrgänge zur weiteren Auswahl.

Die historischen Karten decken teilweise nicht das gesamt Stadtgebiet ab. Oft wurden diese jahrgangsweise zusammengefasst, und können einzeln angewählt werden.

Historische Fotos zeigen unter anderem Straßenansichten aus der Vergangenheit der Stadt.

Die im Stadtgebiet liegenden Stolpersteine werden unter diesem Thema dargestellt. Durch Klick auf einen der Punkte in der Karte wird angezeigt, wem der Stolperstein gedacht ist.

Durch auswählen des Themas 'Historische Straßennamen' können durch Anklicken der Straßenachsen weitere historische Information zu dem Straßennamen abgerufen werden.

Unter Bergbau werden einerseits die Fördertürme und Schächte im Duisburger Stadtgebiet angezeigt, andererseits werden Karten mit Bergbaubezug angezeigt.

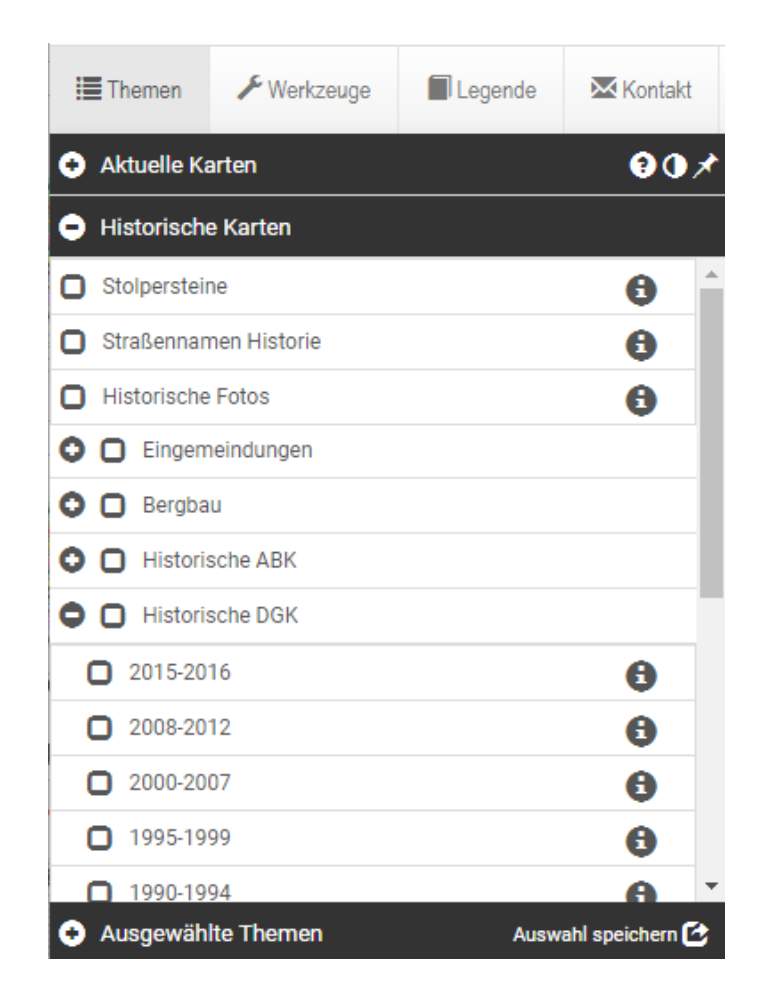

Im Themenbaum kann unter "Ausgewählte Themen" mit einem Klick auf das Zahnrad 🌣 ein weiteres Menü geöffnet werden, in dem man die Transparenz des ausgewählten Themas und die Reihenfolge der angezeigten Karten anpassen kann.

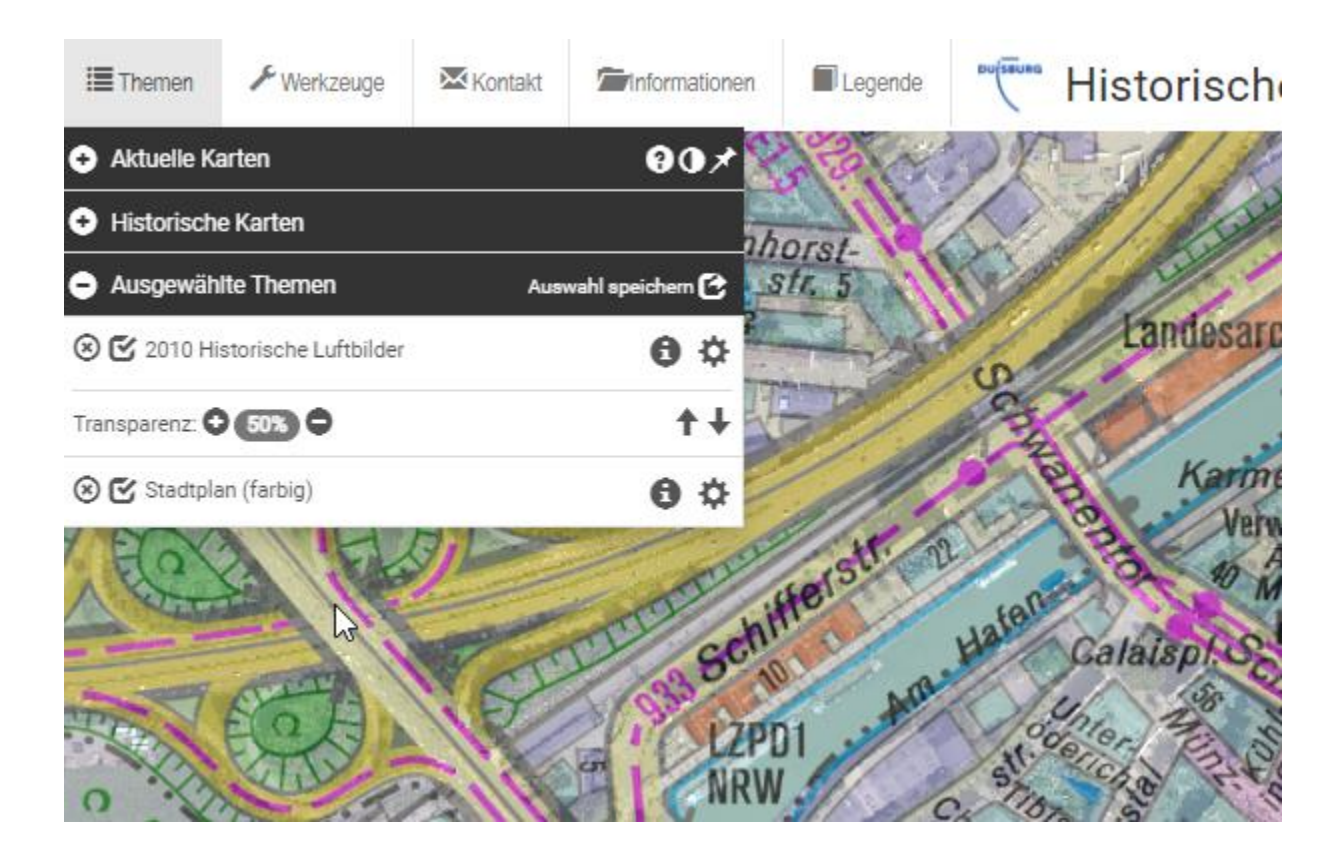

Der Zeitregler kann im Menü "Werkzeuge" aufgerufen werden. Hier können die Historischen Luftbilder im Zeitverlauf angeschaut werden

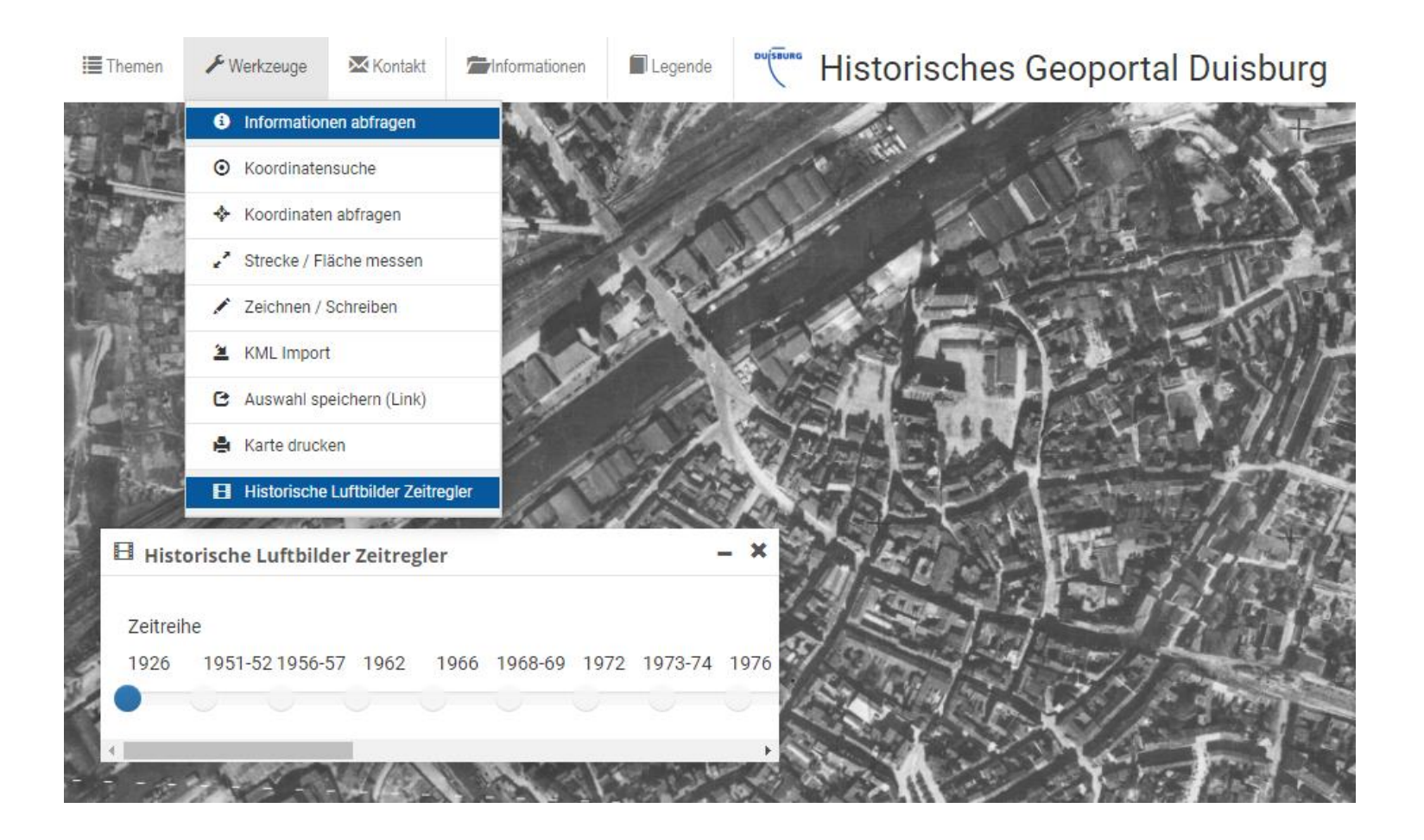

Unter dem Menü "Informationen" werden weitere Informationen zur Stadtgeschichte und zu den wählbaren Themen angezeigt.

| Informationen      | DUISBURG                            | Historisches Geopo            |   |  |  |
|--------------------|-------------------------------------|-------------------------------|---|--|--|
| Chronik der St     | Chronik der Stadt Duisburg          |                               |   |  |  |
| Ouisburg frühe     | Duisburg früher                     |                               |   |  |  |
| Corputiusplan      | Corputiusplan von 1566 (tif, 676KB) |                               |   |  |  |
| Historische Former | Historische Fotos                   |                               |   |  |  |
| Stolpersteine      | Stolpersteine                       |                               |   |  |  |
| Eingemeindur       | igen                                | 11e                           |   |  |  |
| Ø Bergbau: Über    | sicht Grub                          | enkarte, Schachtanlage        |   |  |  |
| Historische Ka     | artenübers                          | icht der Luftbilder           |   |  |  |
| Stadtpläne un      | d Straßenv                          | erzeichnisse                  | 1 |  |  |
| Historische Ka     | artenübers                          | icht der Deutschen Grundkarte |   |  |  |
| Internetseite H    | Historische                         | s GEO-Portal                  |   |  |  |
| Übersicht GEO      | )-Portal                            |                               |   |  |  |
| IX A IN            | 2.10                                |                               |   |  |  |

Die Legende zeigt Ihnen die Symbolisierung der dargestellten Karteninhalte.

Am rechten oberen Bildrand finden Sie weitere Funktionen. Sie können unter anderem zoomen oder das Vollbild aktivieren.

Bei Fragen und Problemen können Sie uns über das Kontaktformular kontaktieren oder Sie schreiben uns eine E-Mail an <u>gis@stadt-duisburg.de</u>.

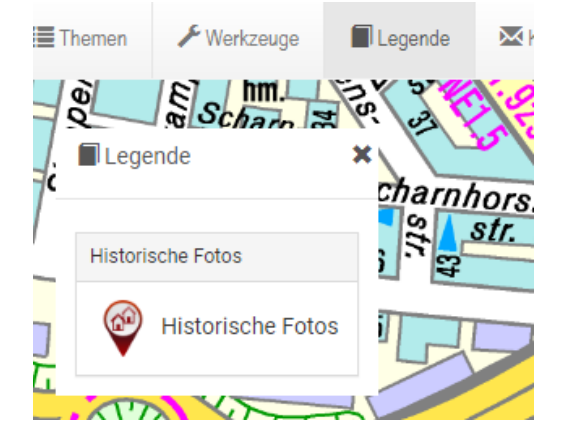

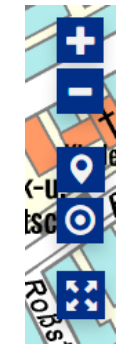

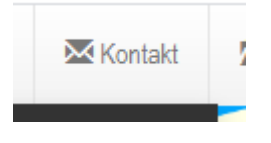